### **Aplikasi SEPP**

### 1. Latar Belakang

Sistem informasi merupakan faktor penting untuk meningkatkan pelayanan sekaligus penghematan bagi lembaga pemerintah atau perusahan swasta. Pengelolaan sistem informasi dapat membentuk dan menjaga standar operasional suatu sistem atau sub-sistem yang baik dan dapat menjadi alat koordinasi yang efektif, serta menjadi fungsi kontrol yang efektif.

Dalam rangka memastikan dan menilai pencapaian prioritas dan sasaran pembangunan daerah yang tertuang dalam Rencana Kerja Pemerintah Daerah (RKPD) Tahunan serta menjamin kesinambungan rencana program/kegiatan setiap tahunnya sesuai dengan Rencana Pembangunan Jangka Menengah Daerah (RPJMD) Kota Batam Tahun 2016-2021, maka dalam rangka mengukur pencapaian rencana pembangunan tahunan daerah perlu dilakukan pengendalian dan evaluasi terhadap hasil pelaksanaan RKPD Tahun sebelumnya, serta pelaksanaan Rencana Kerja OPD. Berdasarkan Permendagri No. 86 Tahun 2017 tentang Tata Cara Perencanaan, Pengendalian dan Evaluasi Pembangunan Daerah, Tata Cara Evaluasi Rancangan Peraturan Daerah Tentang Rencana Pembangunan Jangka Panjang Daerah dan Rencana Pembangunan Jangka Menengah Daerah, Serta Tata Cara Perubahan Rencana Pembangunan Jangka Panjang Daerah, Rencana Pembangunan Jangka Menengah Daerah, dan Rencana Kerja Pemerintah Daerah mengamanatkan bahwa Walikota harus melakukan pengendalian dan evaluasi tersebut dilaksanakan oleh kepala Bapelitbangda Kota Batam.

### 2. Deskripsi Aplikasi

Deskripsi Singkat Tentang Aplikasi

Sistem Evaluasi Perencanaan Pembangunan (SEPP) Kota Batam adalah aplikasi yang digunakan untuk mempermudah unit Organisasi Perangkat Daerah (OPD) dalam menetapkan dan melaporkan berbagai capaian target kinerja dan anggaran yang telah disusun, Maksud pembuatan aplikasi SEPP yang berbasis Web ini adalah perangkat untuk mengevaluasi program prioritas, indikator kinerja program, target program, dan pagu indikatif program yang tertuang dalam RKPD Tahunan terhadap RPJMD Kota Batam 2016-2021

# 3. Pengembangan

# Versi 2019

Teknologi

Bahasa Pemrograman dan database

- PHP
- Html5
- CSS3
- Jquery
- Ajax
- Codeigniter
- Xcrud (plugin)
- Html2pdf (plugin)

# Fitur

- Inputan Kebijakan (Pengendalian dan Evaluasi) yang terdiri dari RPJPD, RPJMD, RKPD, RENSTRA, dan RENJA
- Inputan Capaian Kegiatan OPD per Triwulan
- Evaluasi RKPD Terhadap RPJMD
- Evaluasi IKU pertahun

# Versi 2018

Teknologi

Bahasa Pemrograman dan database

- PHP Code Nature
- MySql

# Fitur

- Inputan Capaian Kegiatan OPD per Triwulan
- Evaluasi RKPD Terhadap RPJMD
- Evaluasi Kinerja RPJMD pertahun

# 4. Penggunaan Aplikasi dan Ruang Lingkupnya

| No | Pengguna | Ruang Lingkup                                                      |
|----|----------|--------------------------------------------------------------------|
| 1  | OPD      | Perangkat Daerah yang melakukan pengisian data seperti             |
|    |          | kebijakan, kegiatan(Triwulan 1~4), evaluasi iku                    |
| 2  | Bidang   | Melakukan validasi data terkait pengisian data yang dilakukan oleh |
|    |          | OPD seperti kebijakan, evaluasi iku                                |
| 3  | Admin    | Mengevaluasi kembali semua data yang masuk, melakukan              |
|    |          | konfigurasi master data (akun OPD&Bidang, lock kegiatan, lock      |
|    |          | evaluasi iku, membuat sasaran, urusan dan program)                 |

# 5. Alur Kerja

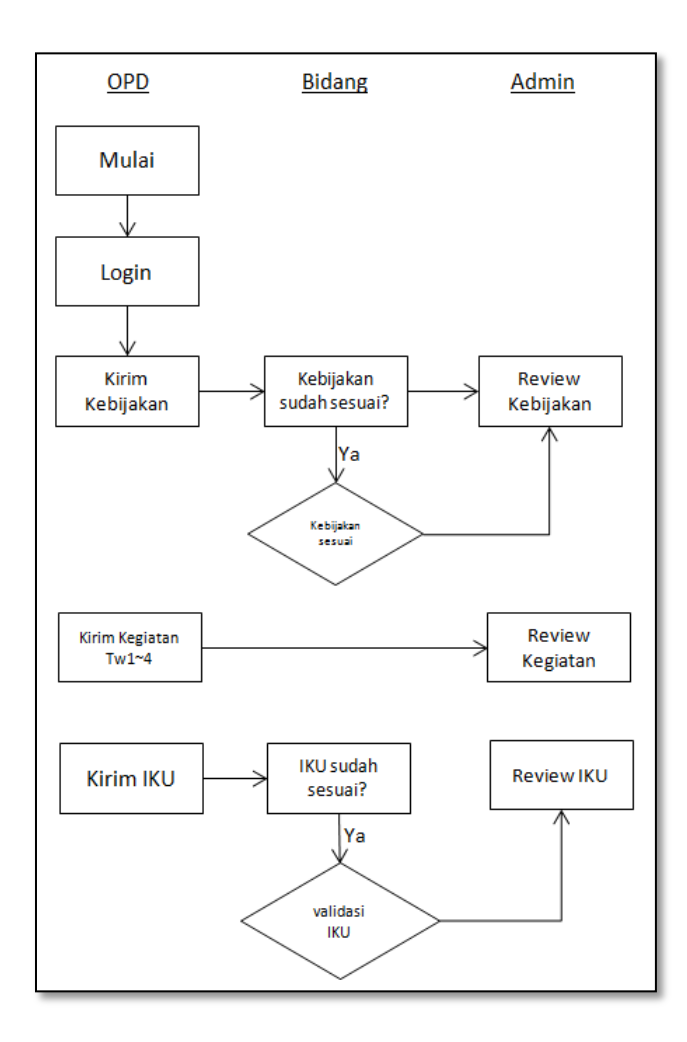

# 6. Penggunaan Aplikasi

Aplikasi SEPP dapat diakses dialamat URL: <u>www.seppbatam.com</u> .Aplikasi ini berbasis web dan dapat diakses melalui Komputer/Laptop, gadget(HP,Tablet) melalui browser seperti Mozilla dan Google Chrome.

# Petunjuk Penggunaan Aplikasi SEPP untuk OPD

# Halaman Login OPD

Langkah-Langkah untuk masuk ke aplikasi sebagai berikut:

- 1. Isikan Username
- 2. Isikan Password
- 3. Klik Tombol Login

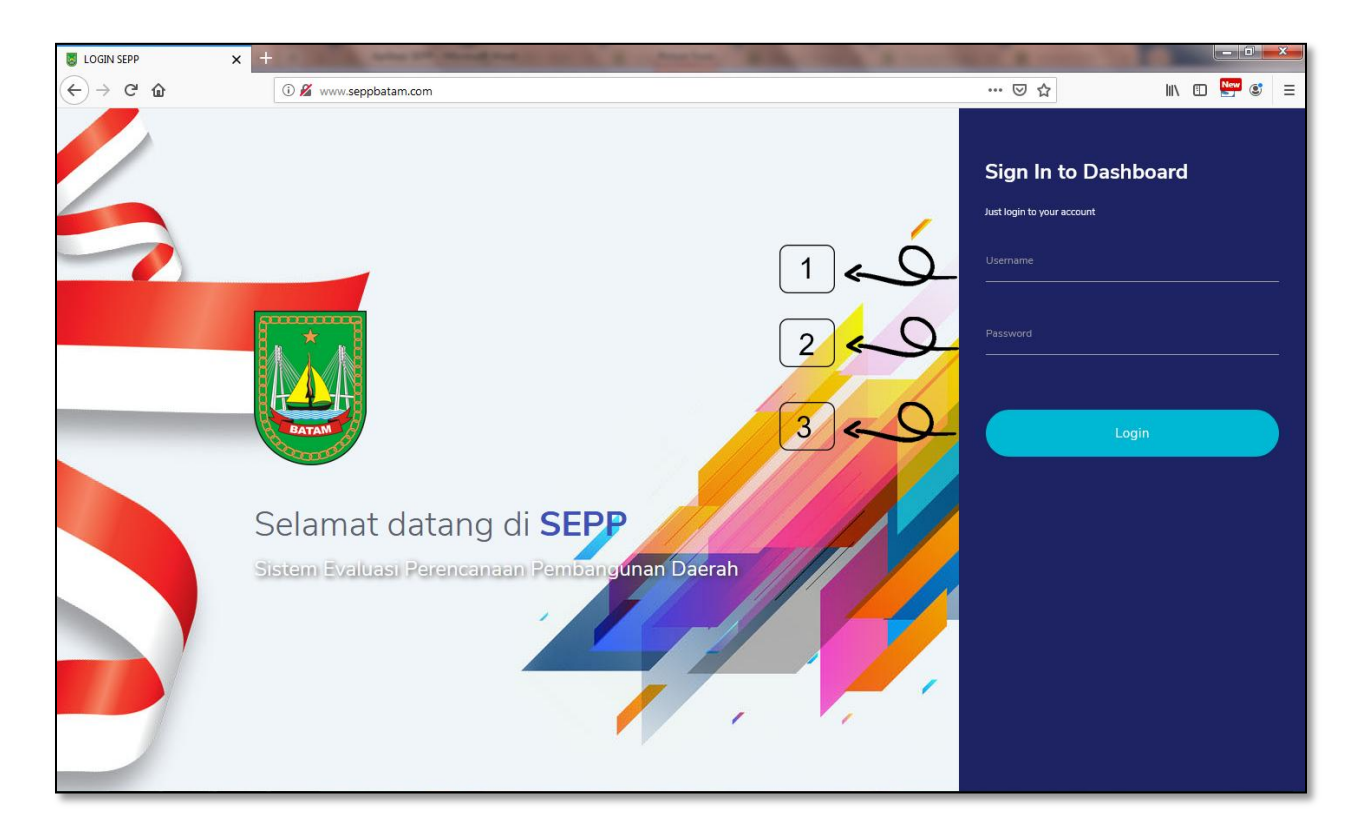

# Mengisi Kebijakan RENSTRA

Langkah-Langkah untuk mengisi Kebijakan (PENEV RENSTRA) sebagai berikut:

- 1. Pilih Menu Kebijakan
- 2. Pilih Submenu PENEV RENSTRA

- 3. Pilih Menu Tahun
- 4. Klik Tampilkan Data
- 5. Perhatikan tabel dibawahnya
- 6. Pilih **Edit** pada baris yang akan di isi datanya.
- 7. a. Klik kolom centang □ Jika Kegiatannya sesuai,

b. Kosongkan kolom centang □ Jika Kegiatannya tidak sesuai lalu ketikkan Faktor penyebab ketidaksesuaian).

8. Klik Simpan

| SEPP 9 071                                               | 0                                  |
|----------------------------------------------------------|------------------------------------|
| Dashboard 🗮 Kebijakan 🗸 🏭 Kegiatan 🗰 IKU 🗰 Ganti Passwor | d 📲 Logout                         |
| Image: Penev renstra     2       Image: Penev renja      | RENSTRA                            |
| PENEV                                                    | KESIMPULAN                         |
| Formulir F.VII.G.7 :: 2006 s/d 2011 [ KECAMATAN GALANG ] | ← Campilkan Data<br>← Format Cetak |

| ( | 5   | Pen                                                                                 | Form<br>gendalian dan Evaluasi<br>Kabupaten/<br>SKPD : KEC,<br>Periode : | ulir F.VII.G.7<br>terhadap Kebijakan Rer<br>(Kota : Kota Batam<br>AMATAN GALANG<br>: 2006 s/d 2011 | istra SKPD                                               |                                |
|---|-----|-------------------------------------------------------------------------------------|--------------------------------------------------------------------------|----------------------------------------------------------------------------------------------------|----------------------------------------------------------|--------------------------------|
|   | No  | Jenis Kegiatan                                                                      | Keset                                                                    | Hasil Pengenda<br>suaian<br>Tidak Ada                                                              | lian dan Evaluasi<br>Faktor Penyebab Ketidak<br>Sesuaian | Tindak Lanjut<br>Penyempurnaan |
|   | (1) | (2)                                                                                 | (3)                                                                      | (4)                                                                                                | (5)                                                      | (6)                            |
|   | 1   | Pembentukan tim penyusun Renstra<br>Perangkat Daerah dan Penyusunan<br>Agenda Kerja | ~                                                                        |                                                                                                    |                                                          | 6 - 2 - 2<br>Edt               |
|   | 2   | Penyiapan data dan informasi                                                        | ✓                                                                        |                                                                                                    |                                                          |                                |
|   | 3   | Analisis gambaran pelayanan Perangkat<br>Daerah kabupaten/kota                      | √                                                                        |                                                                                                    |                                                          | •                              |

| 2006 s/d 2011                                                                 |    |
|-------------------------------------------------------------------------------|----|
| Nomor                                                                         |    |
| Nomor                                                                         |    |
| lenis Kegiatan                                                                |    |
| Pembentukan tim penyusun Renstra Perangkat Daerah dan Penyusunan Agenda Kerja |    |
| ✓ Kesesuaian → C→ Ta                                                          |    |
| Faktor Penyebab Ketidaksesuaian                                               |    |
| Faktor Penyebab Ketidaksesuaian $-2$ 7b                                       |    |
| 8 ~~                                                                          |    |
| X Tutup                                                                       | an |

Langkah-Langkah untuk mengisi Kebijakan (KESIMPULAN PENEV RENSTRA) sebagai berikut:

- 1. Pilih Menu Kebijakan
- 2. Pilih Submenu **PENEV RENSTRA**
- 3. Klik KESIMPULAN
- 4. Pilih **Tahun**
- 5. Klik **Tampilkan Data**
- 6. Perhatikan tabel dibawahnya
- 7. Pilih **Edit** pada baris yang akan di isi datanya.
- 8. Isikan Penjelasan Hasil Pengendalian dan Evaluasi.
- 9. Klik Simpan

| SEPP                         | ۹ 0                                                 | 1 جر                        |                      |                |        | 0                                                                         |
|------------------------------|-----------------------------------------------------|-----------------------------|----------------------|----------------|--------|---------------------------------------------------------------------------|
| Dashboard                    | 🗮 Kebijakan 🗸                                       | Kegiatan                    | IKU                  | Ganti Password | Logout |                                                                           |
|                              | <ul><li>PENEV RENSTRA</li><li>PENEV RENJA</li></ul> |                             | 2>2                  |                |        | RENSTRA                                                                   |
|                              |                                                     | PENEV                       |                      |                |        | KESIMPULAN3                                                               |
| Formulir F.<br>2006 s/d 2011 | .∨II.G.7 :: 2006 :<br>→♀₃4                          | s/d 2011 [ Ki<br>• Kecamati | ECAMATA<br>an galang | N GALANG ]     |        | <ul> <li>Q Tampilkan Data</li> <li>→ 5</li> <li>→ Format Cetak</li> </ul> |

| 6)  | Kesimpulan Pengendalian d<br>Kabu<br>SKPD<br>Pe                                                                                | Formulir F.VII.G.8<br>Ian Evaluasi terhadap Kebijakan Renstr<br>paten/Kota : Kota Batam<br>: KECAMATAN GALANG<br>riode : 2006 s/d 2011 | a SKPD                                                                                                    |
|-----|----------------------------------------------------------------------------------------------------|----------------------------------------------------------------------------------------------------|----------------------------------------------------------------------------------------------------|
| No  | Aspek                                                                                                    | Penjelasan Hasil Pengendalian dan Evaluasi                                                                                             | Kesimpulan                                                                                                    |
| (1) | (2)                                                                                                    | (3)                                                                                                    | (4)                                                                                                    |
| 1   | Perumusan visi dan misi Perangkat Daerah kabupaten/kota<br>berpedoman pada visi dan misi pembangunan jangka menengah<br>daerah |                                                                                                    | 7~~~                                                                                                    |
|     | 6)<br>No<br>(1)<br>1                                                                                                    | 6       Kesimpulan Pengendalian carababa kabupaten/kota         Kesimpulan Pengendalian carababababababababababababababababababa       | 6       Formulir F.VII.G.8         Kesimpulan Pengendalian dan Evaluasi terhadap Kebijakan Renstr<br>Kabupaten/Kota : Kota Batam<br>SKPD : KECAMATAN GALANG<br>Periode : 2006 s/d 2011         No       Aspek         Penjelasan Hasil Pengendalian dan Evaluasi         (1)       (2)         (3)         1       Perumusan visi dan misi Perangkat Daerah kabupaten/kota<br>daerah |

| Periode                                                          |                                                              |                                  |
|------------------------------------------------------------------|--------------------------------------------------------------|----------------------------------|
| 2006 s/d 2011                                                    |                                                              | ·                                |
| Nomor                                                            |                                                              |                                  |
| Nomor                                                            |                                                              |                                  |
|                                                                  |                                                              |                                  |
| Acnak                                                            |                                                              |                                  |
| Aspek<br>Demonstration triai de                                  |                                                              |                                  |
| Perumusan visi da                                                | n misi Perangkat Daerah kabupaten/ko<br>aka menengah daerah  | ta berpedoman pada visi dan misi |
| Perumusan visi da<br>nombangunan ian<br>Penjelasan               | n misi Perangkat Daerah kabupaten/ko<br>aka menengah daerah  | ta berpedoman pada visi dan misi |
| Perumusan visi da<br>pombongunon ion<br>Penjelasan<br>Penjelasan | n misi Perangkat Daerah kabupaten/ko<br>aka menengah daerah  | ta berpedoman pada visi dan misi |
| Perumusan visi da<br>pombongunon ion<br>Penjelasan<br>Penjelasan | n misi Perangkat Daerah kabupaten/ko<br>aka menengah daerah  | ta berpedoman pada visi dan misi |
| Perumusan visi da<br>pombongunon ion<br>Penjelasan<br>Penjelasan | n misi Perangkat Daerah kabupaten/kot<br>aka menengah daerah | ta berpedoman pada visi dan misi |

### Mengisi Kebijakan RENJA

Langkah-Langkah untuk mengisi Kebijakan (PENEV RENJA) sebagai berikut:

- 1. Pilih Menu Kebijakan
- 2. Pilih Submenu PENEV RENJA
- 3. Pilih Menu **Tahun**
- 4. Klik Tampilkan Data
- 5. Perhatikan tabel dibawahnya
- 6. Pilih **Edit** pada baris yang akan di isi datanya.
- 7. a. Klik kolom centang □ Jika Kegiatannya sesuai,
  - b. Kosongkan kolom centang □ Jika Kegiatannya tidak sesuai lalu ketikkan Faktor penyebab ketidaksesuaian).
- 8. Klik Simpan

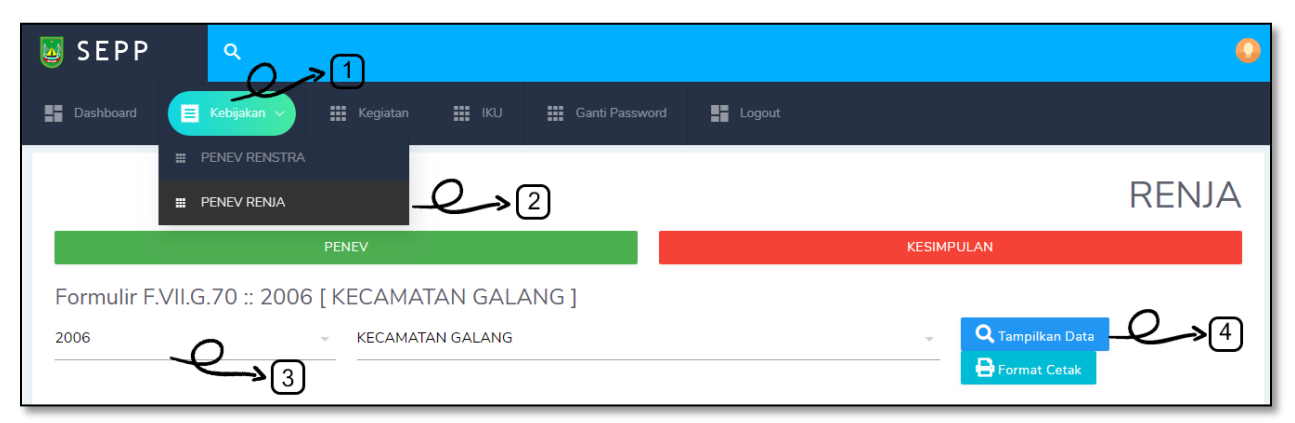

| 5)  | Kesimpu                                                                            | Formu<br>Ian Pengendalian dan Ev<br>Kabupaten/<br>SKPD : KEC | ılir F.VII.G.70<br>valuasi terhadap Kebijal<br>Kota : Kota Batam<br>AMATAN GALANG | xan Renja SKPD          |               |
|-----|------------------------------------------------------------------------------------|--------------------------------------------------------------|-----------------------------------------------------------------------------------|-------------------------|---------------|
|     |                                                                                    |                                                              | Hasil Pengenda                                                                    | lian dan Evaluasi       |               |
| No  | Jenis Kegiatan                                                                     | Keses                                                        | sualan                                                                            | Faktor Penyebab Ketidak | Tindak Lanjut |
|     |                                                                                    | Ada                                                          | Tidak Ada                                                                         | Sesuaian                | Penyempurnaan |
| (1) | (2)                                                                                | (3)                                                          | (4)                                                                               | (5)                     | (6)           |
| 1   | Pembentukan tim penyusun Renja<br>Perangkat Daerah dan Penyusunan<br>Agenda Kerja. | √                                                            |                                                                                   |                         | Edit          |
| 2   | Pengolahan data dan informasi.                                                     | ✓                                                            |                                                                                   |                         | 64            |
| 3   | Analisis gambaran pelayanan Perangkat<br>Daerah kabupaten/kota.                    | √                                                            |                                                                                   |                         |               |
|     | Mengkaji hasil evaluasi renja-Perangkat<br>Daerah kabupaten/kota tahun lalu        | (                                                            |                                                                                   |                         | +             |

| 2006                                                  | _                        |
|-------------------------------------------------------|--------------------------|
|                                                       | · · ·                    |
| Nomor                                                 |                          |
| Nomor                                                 |                          |
| Normor                                                |                          |
|                                                       |                          |
| Jenis Kegiatan                                        |                          |
| Pembentukan tim penyusun Renja Perangkat Daerah dan P | Penyusunan Agenda Kerja. |
|                                                       |                          |
|                                                       |                          |
| 🗸 Kesesuaian — 📿 🖓                                    |                          |
| C                                                     |                          |
| Faktor Penyebab Ketidaksesuaian                       |                          |
| Faktor Penyebab Ketidaksesuaian                       |                          |
|                                                       |                          |
|                                                       |                          |
|                                                       | © « Q                    |
|                                                       |                          |
|                                                       | Tutun                    |

Langkah-Langkah untuk mengisi Kebijakan (KESIMPULAN PENEV RENJA) sebagai berikut:

- 1. Pilih Menu Kebijakan
- 2. Pilih Submenu **PENEV RENJA**
- 3. Klik **KESIMPULAN**
- 4. Pilih **Tahun**
- 5. Klik Tampilkan Data
- 6. Perhatikan tabel dibawahnya
- 7. Pilih **Edit** pada baris yang akan di isi datanya.
- 8. Isikan Penjelasan Hasil Pengendalian dan Evaluasi.
- 9. Klik Simpan

| SEPP                                                                                                    | Q                                |
|----------------------------------------------------------------------------------------------------|----------------------------------|
| Bashboard E Kebijakan V III Kegiatan III IKU III Ganti Password                                                   | d 📲 Logout                       |
| Image: Penev Renstra       Image: Penev Renstra       Image: Penev Renstra       Image: Penev Renstra       Penev |                                  |
| Formulir F.VII.G.70 :: 2006 [ KECAMATAN GALANG ]                                                                  | - Q Tampilkan Data<br>→ 5<br>→ 5 |

#### Formulir F.VII.G.10 Kesimpulan Pengendalian dan Evaluasi terhadap Kebijakan Renja SKPD Kabupaten/Kota : Kota Batam

#### SKPD : DINAS PENDIDIKAN KOTA BATAM

6

| No  | Aspek                                                                                                    | Penjelasan Hasil Pengendalian dan Evaluasi | Kesimpulan   |
|-----|----------------------------------------------------------------------------------------------------|--------------------------------------------|--------------|
| (1) | (2)                                                                                                    | (3)                                        | (4)          |
| 1   | Perumusan prioritas dan sasaran pembangunan daerah tahunan<br>lingkup kabupaten/kota telah berpedoman pada kebijakan umum<br>dan program pembangunan jangka menengah daerah<br>kabupaten/kota serta mengacu pada RKPD provinsi dan RKP.                                                  |                                            | 7 <b>~ 0</b> |
| 2   | Perumusan rencana program dan kegiatan prioritas daerah<br>lingkup kabupaten/kota dalam rangka pencapaian sasaran<br>pembangunan jangka menengah daerah kabupaten/kota serta<br>pencapaian sasaran pembangunan tahunan provinsi serta<br>pencapaian sasaran pembangunan tahunan nasional |                                            | ć            |
|     |                                                                                                    |                                            | •            |

| Periode                                                               |                                      |                                   |                               |              |                                 |           |
|-----------------------------------------------------------------------|--------------------------------------|-----------------------------------|-------------------------------|--------------|---------------------------------|-----------|
| 2006                                                                  |                                      |                                   |                               |              |                                 | ~         |
| Nomor                                                                 |                                      |                                   |                               |              |                                 |           |
| 1                                                                     |                                      |                                   |                               |              |                                 |           |
| Aspek<br>Perumusan prio                                               | ritas dan sasara                     | n pembanguna                      | an daerah tah                 | unan lingkup | kabupaten/                      | /kota     |
| Aspek<br>Perumusan pric<br>talah harpadag<br>Penjelasan               | ritas dan sasara<br>an nada kabijaki | n pembanguna                      | an daerah tah                 | unan lingkup | kabupaten/                      | /kota     |
| Aspek<br>Perumusan prio<br>toloh borpodom<br>Penjelasan<br>Penjelasan | ritas dan sasara<br>an nada kabijaki | n pembanguna<br>an umum danu<br>8 | an daerah tah<br>program pomi | unan lingkup | kabupaten/                      | kota      |
| Aspek<br>Perumusan pric<br>tolah borpodor<br>Penjelasan<br>Penjelasan | ritas dan sasara                     | n pembanguna                      | an daerah tahi                | unan lingkup | kabupaten,<br>aka monon<br>ga a | /kota<br> |

# Mengisi Kegiatan

Langkah-Langkah untuk mengisi kegiatan sebagai berikut:

- 1. Pilih Menu Kegiatan
- 2. Klik **Ubah** pada baris yang akan diisi data kegiatannya
- 3. Isi Realisasi Dana T1~T4 dengan angka tanpa spasi/koma/titik
- 4. Pilih Simpan & Kembali

| <b>3</b> | SEPP  | ٩                                                     |          |                                                              |           |                     |             |                  |                      |                      |        |
|----------|-------|-------------------------------------------------------|----------|--------------------------------------------------------------|-----------|---------------------|-------------|------------------|----------------------|----------------------|--------|
| 55 D     |       | 🔳 Kebijakan                                           | )<br>)   |                                                              |           |                     | <b>55</b> ( |                  |                      |                      |        |
| Kegi     | iatan |                                                       | <u>1</u> | )                                                            |           |                     |             |                  |                      |                      |        |
| Cari     |       |                                                       |          |                                                              |           |                     |             |                  | 🖨 Ceta               | k Ekspor Ke CS       | V      |
| #        | Kode  | Kegiatan                                              | Periode  | Program                                                      | Indikator | SKPD                | Satuan      | Target Realisasi | Target Keuangan RKPD | Realisasi Dana T1 Re | alisas |
| 1        |       | Percepatan PSD<br>Lingkungan<br>Permukiman<br>wilayah | 2019     | Program<br>Percepatan<br>Infrastruktur<br>Kelurahan<br>(PIK) |           | KECAMATAN<br>GALANG | %           | 100              | Rg), 0.00            | Rp. 0.00             | Ubah   |
| 2        |       | Percepatan PSD<br>Lingkungan<br>Permukiman<br>wilayah | 2019     | Program<br>Percepatan<br>Infrastruktur<br>Kelurahan<br>(PIK) |           | KECAMATAN<br>GALANG | %           | 100              | 49), <b>0</b> ,04    | R(p. 0,04            |        |

| SEPP Q                               | Q                                                                                 |
|--------------------------------------|-----------------------------------------------------------------------------------|
| 🖬 Dashboard 🔲 Kebijakan 🗸 🇮 Kegiatan | IKU III Ganti Password 📲 Logout                                                   |
| Kegiatan - Ubah                      | mbali                                                                             |
| Kode :                               |                                                                                   |
| Kegiatan :                           | Percepatan PSD Lingkungan Permukiman wilayah Kelurahan Air Raja (PM-PIK Air Raja) |
| Periode :                            | 2019                                                                              |
| Piogram :                            | Program Percepatan Infrastruktur Kelurahan (PIK) 🔹                                |
| Inditator :                          |                                                                                   |
| 5070:                                | KECAMATAN GALANG                                                                  |
| Saburn :                             | %                                                                                 |
| Target Realizad :                    | 100                                                                               |
| Target Kewangan (RPD :               | 0<br>Rp. 0                                                                        |
| Realised Dana 11 :                   | 0<br>Ro 0                                                                         |
| Realised Kineja 11 :                 | <u>o</u>                                                                          |
| Realised Dana Tz :                   | <u> </u>                                                                          |
| Paulitad Kineja Tz :                 |                                                                                   |
| Realised Dana Ty:                    | 0<br>Rp. 0                                                                        |
| Realizati Kherja 13 :                | <u>o</u>                                                                          |
| Reatised Cana T4 :                   | 0<br>Rp. <b>O</b>                                                                 |
| Resiliand Kinerja Te :               | •                                                                                 |
|                                      |                                                                                   |

## Mengisi Evaluasi IKU

Langkah-Langkah untuk mengisi evaluasi iku sebagai berikut:

- 1. Pilih Menu IKU
- 2. Pada tabel Evaluasi Kinerja, Klik Ubah
- 3. Isikan Nilai Realisasi Kinerja pada tahun berjalan.
- 4. Pilih Simpan & Kembali
- 5. Pada tabel Evaluasi Kinerja Gabungan, Klik Ubah
- 6. Isikan Nilai Realisasi Kinerja pada tahun berjalan.
- 7. Pilih Simpan & Kembali

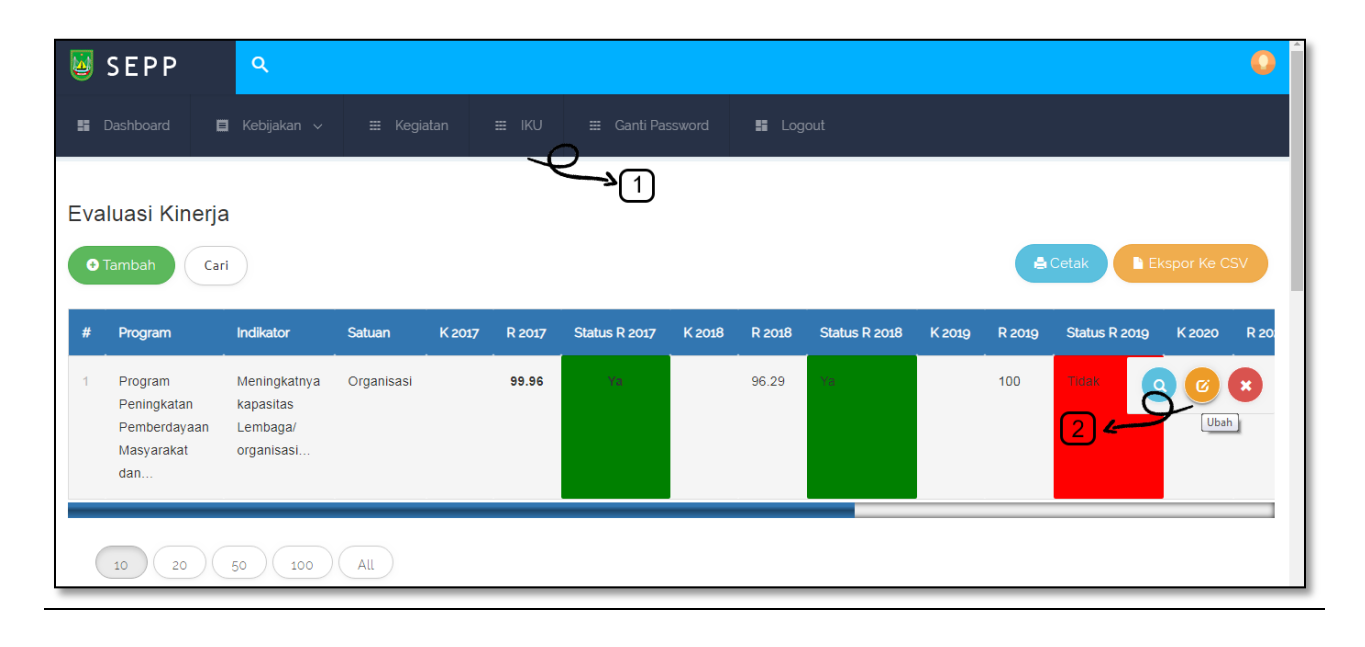

| SEPP 🤉                               | 0                                                                        |
|--------------------------------------|--------------------------------------------------------------------------|
| 📱 Dashboard 🔲 Kebijakan 🗸 🇮 Kegiatan | ₩ IKU ₩ Ganti Password S Logout                                          |
| Evaluasi Kineria, usas               |                                                                          |
|                                      |                                                                          |
|                                      | rembar & Oban Data                                                       |
| Kooe:                                |                                                                          |
| Indikator :                          | File - Edit - View - Format -<br>→ → Formats - B / E = = = = = = = =     |
|                                      | Meningkatnya kapasitas Lembaga/ organisasi Kemasyarakatan                |
|                                      |                                                                          |
|                                      |                                                                          |
|                                      |                                                                          |
|                                      | ۾<br>ا                                                                   |
| Program :                            | Program Peningkatan Pemberdayaan Masyarakat dan Partisipasi Masyarakat 🔹 |
| Satuan :                             | Organisasi                                                               |
| K 2017 :                             |                                                                          |
| R 2017 :                             | 99.96                                                                    |
| K 2018 :                             |                                                                          |
|                                      |                                                                          |
| R.600                                | 96.29                                                                    |
| K.2019 :                             |                                                                          |
| R 2019 :                             | 100                                                                      |
| K.2020 :                             |                                                                          |
| R 2020 :                             | 100                                                                      |
| i ana -                              |                                                                          |
| K.4001.:                             |                                                                          |
| R 2021 :                             | 100                                                                      |
| K Totat :                            | <u>o</u>                                                                 |
| R Total :                            |                                                                          |
|                                      |                                                                          |

| Eva<br><sub>Car</sub> | luasi Kinerja                                               | a Gabungan                               | l          |            |               |            |               |            |               | etak 🕒 Ek  | kspor Ke CSV  |
|-----------------------|-------------------------------------------------------------|------------------------------------------|------------|------------|---------------|------------|---------------|------------|---------------|------------|---------------|
| #                     | Program                                                     | Indikator                                | Satuan     | OPD R 2017 | Status R 2017 | OPD R 2018 | Status R 2018 | OPD R 2019 | Status R 2019 | OPD R 2020 | Status R 2020 |
| 1                     | Program<br>Pengembangan<br>Kinerja<br>Pengelolaan           | Persentase<br>Pengangkutan<br>Sampah     | persentase |            |               |            |               |            |               | 5 <b>4</b> | Ubah          |
| 2                     | Program<br>Peningkatan<br>Pemberdayaan<br>Masyarakat<br>dan | Meningkatnya<br>swadaya<br>masyarakat    | persentase |            |               |            |               |            |               |            |               |
| 3                     | Program<br>Peningkatan<br>Pemberdayaan                      | meningkatnya<br>kapasitas<br>lembaga dan | Organisasi |            |               |            |               |            |               |            |               |

| Evaluasi Kinerja Gabungan - Ubah        |                                                      |  |
|-----------------------------------------|------------------------------------------------------|--|
| Simpan & Kembali Simpan & Ubah Data Ker | nbali                                                |  |
|                                         |                                                      |  |
| Kode :                                  |                                                      |  |
| Indikalor :                             | Persentase Pengangkutan Sampah                       |  |
| Program :                               | Program Pengembangan Kinerja Pengelolaan Persampahan |  |
| Satuan :                                | persentase                                           |  |
| OPD R 2017 :                            |                                                      |  |
| OPD R 2018 :                            |                                                      |  |
| OPD R 2019 :                            | 6                                                    |  |
| OPD R 2020 :                            |                                                      |  |
| OPD R ants :                            |                                                      |  |
|                                         |                                                      |  |
|                                         |                                                      |  |

## Petunjuk Penggunaan Aplikasi SEPP untuk Bidang

### Halaman Login Bidang

Langkah-Langkah untuk masuk ke aplikasi sebagai berikut:

- 1. Isikan Username
- 2. Isikan Password
- 3. Klik Tombol Login

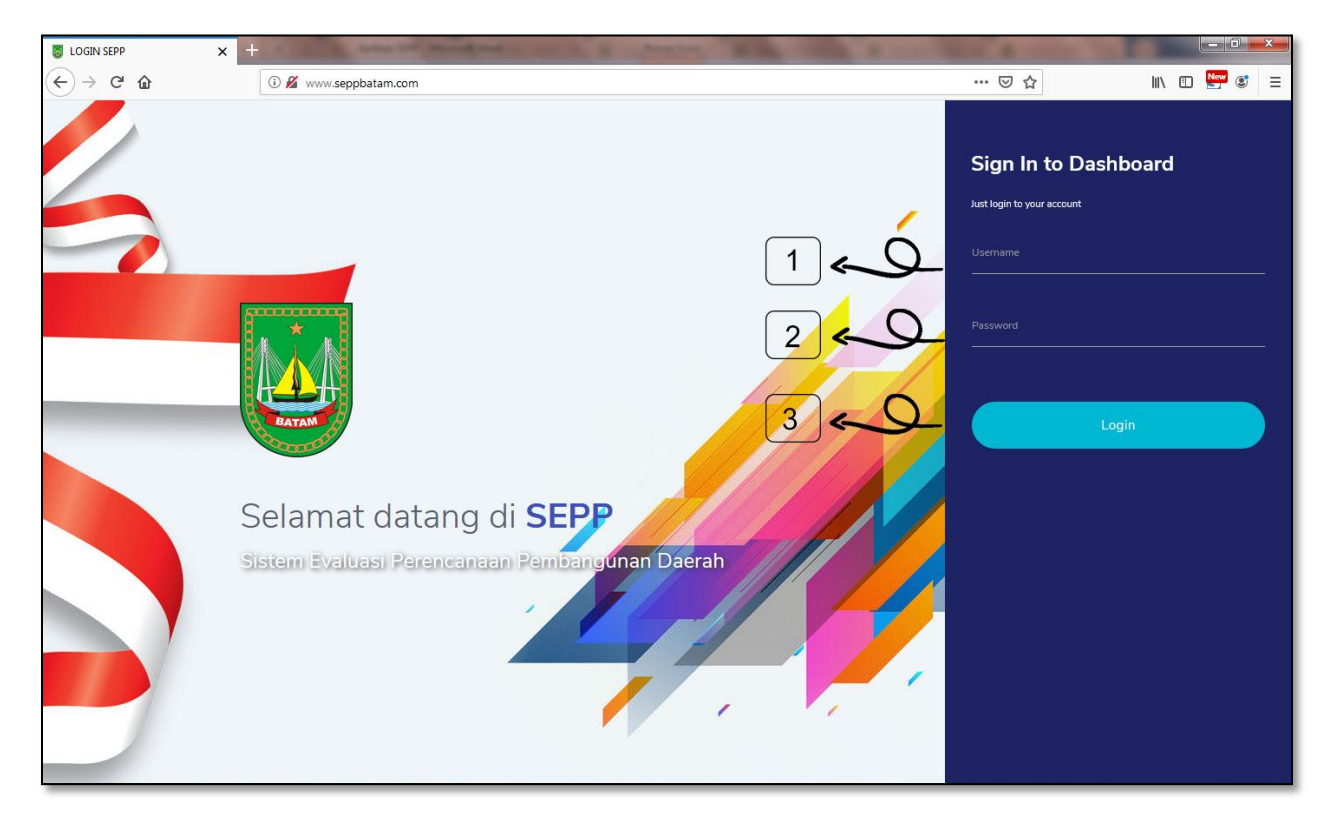

### Mengisi Kebijakan RENSTRA

Langkah-Langkah untuk mengevaluasi kesesuaian Kebijakan (PENEV RENSTRA) yang sudah diisi oleh OPD sebagai berikut:

- 1. Pilih Menu Kebijakan
- 2. Pilih Submenu PENEV RENSTRA
- 3. Pilih Menu Tahun
- 4. Pilih **OPD**
- 5. Klik Tampilkan Data
- 6. Perhatikan tabel dibawahnya
- 7. Pilih Edit pada baris yang akan di evaluasi pada kegiatan yang tidak sesuai.

- 8. Isikan tindak lanjut penyempurnaan dari kegiatan yang tidak sesuai.
- 9. Klik Simpan

| <u>i</u>                                                                                                    | SEP                                                                                                    |                                                                |                     |                      |                         | 0                           |
|----------------------------------------------------------------------------------------------------|----------------------------------------------------------------------------------------------------|----------------------------------------------------------------|---------------------|----------------------|-------------------------|-----------------------------|
| D                                                                                                    |                                                                                                    | rd 🧮 Kebijakan 🗸 🏭 Kegiatan                                    | 🗰 IKU 🗰 Ganti Passw | vord <b>E</b> Logout |                         |                             |
| E PENEV RENSTRA                                                                                                    |                                                                                                    |                                                                |                     |                      |                         | RENSTRA                     |
|                                                                                                    |                                                                                                    | PENEV                                                          |                     |                      | KESIMPULAN              |                             |
| 200                                                                                                    | Formulir F.VII.G.7 :: 2006 s/d 2011 [ DINAS PENDIDIKAN KOTA BATAM ]  2006 s/d 2011  3  C Tampilkan Data Format Cetak  C Tampilkan Data                                            |                                                                |                     |                      |                         |                             |
| 6                                                                                                    | Formulir F.VII.G.7<br>6 Pengendalian dan Evaluasi terhadap Kebijakan Renstra SKPD<br>Kabupaten/Kota : Kota Batam<br>SKPD : DINAS PENDIDIKAN KOTA BATAM<br>Periode : 2006 s/d 2011 |                                                                |                     |                      |                         |                             |
|                                                                                                    |                                                                                                    |                                                                |                     | Hasil Pengenda       | lian dan Evaluasi       |                             |
|                                                                                                    | No                                                                                                    | Jenis Kegiatan                                                 | Kesesuaian          |                      | Faktor Penyebab Ketidak | Tindek Laniut Danvempurpaan |
|                                                                                                    |                                                                                                    |                                                                | Ada                 | Tidak Ada            | Sesuaian                | Tinoak Lanjut Penyempurnaan |
|                                                                                                    | (1)                                                                                                    | (2)                                                            | (3)                 | (4)                  | (5)                     | (6)                         |
| 1     Pembentukan tim penyusun Renstra<br>Perangkat Daerah dan Penyusunan Agenda<br>Kerja.     Image: Comparison of the comparison of the compari |                                                                                                    |                                                                |                     |                      | 7 Edit                  |                             |
|                                                                                                    | 2                                                                                                    | Penyiapan data dan informasi                                   | √                   |                      |                         |                             |
|                                                                                                    | 3                                                                                                    | Analisis gambaran pelayanan Perangkat<br>Daerah kabupaten/kota | √                   |                      |                         |                             |
|                                                                                                    | 4                                                                                                    | Review Renstra K/L dan Renstra Perangkat<br>Daerah provinsi    | √                   |                      |                         |                             |

| Periode                                           |                              |
|---------------------------------------------------|------------------------------|
| 2006 s/d 2011                                     | ·                            |
| N                                                 |                              |
| Nomor                                             |                              |
| 1                                                 |                              |
|                                                   |                              |
| Jenis Kegiatan                                    |                              |
| Pembentukan tim penyusun Renstra Perangkat Daerah | dan Penyusunan Agenda Kerja. |
|                                                   |                              |
|                                                   |                              |
| ✓ Kesesuaian                                      |                              |
| Faktor Penyehah Ketirlaksesuaian                  |                              |
|                                                   |                              |
| Faktor Penyebab Ketidaksesualan                   |                              |
|                                                   |                              |
| 0                                                 |                              |
| Tindak Lanjut Penyempumaan Apabila Tadaklak       | <u>→</u> [8]                 |
|                                                   |                              |
|                                                   | 9 50                         |
|                                                   |                              |
|                                                   | 🗙 Tutup 🔂 Simpan             |
|                                                   |                              |

Langkah-Langkah untuk mengevaluasi Kebijakan (KESIMPULAN PENEV RENSTRA) yang sudah diisi oleh OPD sebagai berikut:

- 1. Pilih Menu Kebijakan
- 2. Pilih Submenu PENEV RENSTRA
- 3. Klik **KESIMPULAN**
- 4. Pilih Tahun
- 5. Pilih **OPD**
- 6. Klik Tampilkan Data
- 7. Perhatikan tabel dibawahnya
- 8. Pilih **Edit** pada baris yang akan di isi datanya.
- 9. Isikan Kesimpulan
- 10. Klik Simpan

| SEPP <                                                      | 0                                   |
|-------------------------------------------------------------|-------------------------------------|
| Bashboard 🗮 Kebijakan y 🏭 Kegiatan 📰 IKU 🏥 Ganti Password   | Logout                              |
| III PENEV RENSTRA    III PENEV RENJA                        | RENSTRA                             |
| PENEV                                                       |                                     |
| Formulir F.VII.G.7 :: 2006 s/d 2011 [ DINAS PENDIDIKAN KOT/ | A BATAM ]                           |
| 2006 s/d 2011 DINAS PENDIDIKAN KOTA BATAM                   | → 5 Q Tampilkan Data 6 Format Cetak |

|     | Kasimudan Danmandalian                                                                                                    | Formulir F.VII.G.8                         | CKAD       |  |  |  |  |  |  |
|-----|----------------------------------------------------------------------------------------------------|--------------------------------------------|------------|--|--|--|--|--|--|
| Ý   | Kabupaten/Kota : Kota Batam                                                                                                    |                                            |            |  |  |  |  |  |  |
|     | SKPD : DINAS PENDIDIKAN KOTA BATAM                                                                                                    |                                            |            |  |  |  |  |  |  |
|     | P                                                                                                    | eriode : 2006 s/d 2011                     |            |  |  |  |  |  |  |
|     |                                                                                                    |                                            |            |  |  |  |  |  |  |
| No  | Aspek                                                                                                    | Penjelasan Hasil Pengendalian dan Evaluasi | Kesimpulan |  |  |  |  |  |  |
| (1) | (2)                                                                                                    | (3)                                        | (4)        |  |  |  |  |  |  |
| 1   | Perumusan visi dan misi Perangkat Daerah kabupaten/kota<br>berpedoman pada visi dan misi pembangunan jangka menengah<br>daerah                          |                                            |            |  |  |  |  |  |  |
| 2   | Perumusan strategi dan kebijakan Perangkat Daerah kabupaten/kota<br>berpedoman pada strategi dan arah kebijakan pembangunan jangka<br>menengah daerah   |                                            | 8~0        |  |  |  |  |  |  |
| 3   | Perumusan rencana program, kegiatan Perangkat Daerah<br>kabupaten/kota berpedoman pada kebijakan umum dan program<br>pembangunan jangka menengah daerah |                                            |            |  |  |  |  |  |  |

| SKPD                                         |                                            |
|----------------------------------------------|--------------------------------------------|
| DINAS PENDIDIKAN KOTA BATAM                  | ·                                          |
| Periode                                      |                                            |
| 2006 s/d 2011                                | ·                                          |
| Nomor                                        |                                            |
| 1                                            |                                            |
|                                              |                                            |
| Aspek                                        |                                            |
| Perumusan visi dan misi Perangkat Daerah kab | oupaten/kota berpedoman pada visi dan misi |
| pompangunan langka monongan gaorah           |                                            |
| Kesimpulan                                   | 5                                          |
| Kesimpulan                                   |                                            |
|                                              | 10                                         |
|                                              |                                            |
|                                              |                                            |
|                                              | • Tutup                                    |

Langkah-Langkah untuk mengevaluasi kesesuaian Kebijakan (PENEV RENJA) yang sudah diisi oleh OPD sebagai berikut:

- 1. Pilih Menu Kebijakan
- 2. Pilih Submenu PENEV RENJA
- 3. Pilih Menu Tahun
- 4. Pilih **OPD**
- 5. Klik Tampilkan Data
- 6. Perhatikan tabel dibawahnya
- 7. Pilih Edit pada baris yang akan di evaluasi pada kegiatan yang tidak sesuai.
- 8. Isikan tindak lanjut penyempurnaan dari kegiatan yang tidak sesuai.
- 9. Klik Simpan

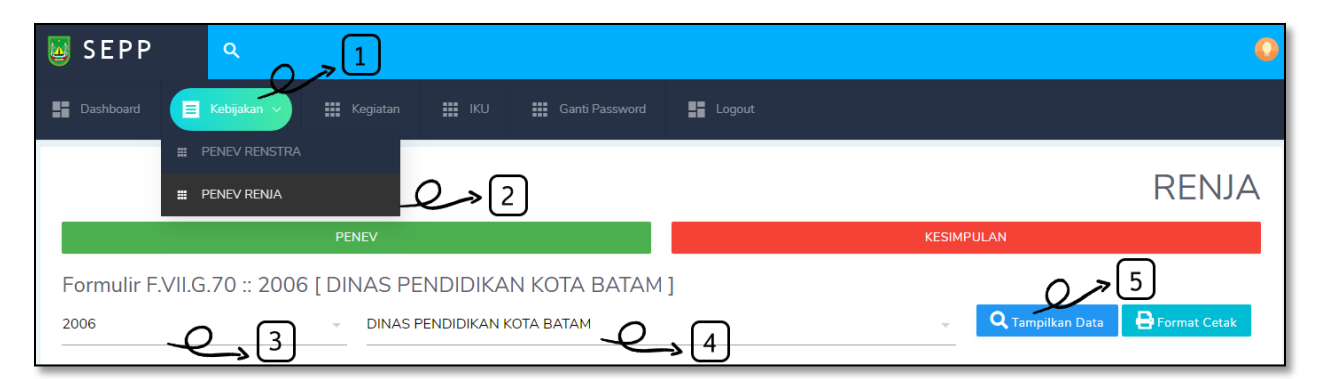

|                                 | 6   | Formulir F.VII.G.70<br>Kesimpulan Pengendalian dan Evaluasi terhadap Kebijakan Renja SKPD<br>Kabupaten/Kota : Kota Batam<br>SKPD : DINAS PENDIDIKAN KOTA BATAM |            |           |                         |                             |  |  |
|---------------------------------|-----|----------------------------------------------------------------------------------------------------|------------|-----------|-------------------------|-----------------------------|--|--|
| Hasil Pengendalian dan Evaluasi |     |                                                                                                    |            |           |                         |                             |  |  |
| L                               | No  | Jenis Kegiatan                                                                                                    | Kesesuaian |           | Faktor Penyebab Ketidak | Tindak Laniut Penyempurnaan |  |  |
| l                               |     |                                                                                                    | Ada        | Tidak Ada | Sesuaian                | induk Lanjuk r enyemparhaan |  |  |
| l                               | (1) | (2)                                                                                                    | (3)        | (4)       | (5)                     | (6)                         |  |  |
|                                 | 1   | Pembentukan tim penyusun Renja<br>Perangkat Daerah dan Penyusunan Agenda<br>Kerja                                                                              | V          |           |                         | 7 <b>~ 2</b>                |  |  |
| l                               | 2   | Pengolahan data dan informasi.                                                                                                    | √          |           |                         |                             |  |  |
|                                 | 3   | Analisis gambaran pelayanan Perangkat<br>Daerah kabupaten/kota.                                                                                                | V          |           |                         |                             |  |  |

|                                 |                                  |                  |                 | ا ا جر  | 2 |
|---------------------------------|----------------------------------|------------------|-----------------|---------|---|
| Tindak Lanjut Penyempurn        | aamAp <sup>i</sup> abila Tadakla |                  | 8               | 0       |   |
| Faktor Penyebab Ketidak         | sesuaian                         |                  |                 |         |   |
| Faktor Penyebab Ketidaksesuaian |                                  |                  |                 |         |   |
| <ul> <li>Kesesuaian</li> </ul>  |                                  |                  |                 |         |   |
| Pembentukan tim penyus          | un Renja Perangka                | at Daerah dan Pe | enyusunan Agend | a Kerja |   |
| Jenis Kegiatan                  |                                  |                  |                 |         |   |
| 1                               |                                  |                  |                 |         |   |
| Nomor                           |                                  |                  |                 |         |   |
| 2006                            |                                  |                  |                 |         | • |
|                                 |                                  |                  |                 |         |   |

Langkah-Langkah untuk mengevaluasi Kebijakan (KESIMPULAN PENEV RENJA) yang sudah diisi oleh OPD sebagai berikut:

- 1. Pilih Menu Kebijakan
- 2. Pilih Submenu PENEV RENJA
- 3. Klik **KESIMPULAN**
- 4. Pilih Tahun
- 5. Pilih **OPD**
- 6. Klik Tampilkan Data
- 7. Perhatikan tabel dibawahnya
- 8. Pilih **Edit** pada baris yang akan di isi datanya.
- 9. Isikan Kesimpulan
- 10. Klik Simpan

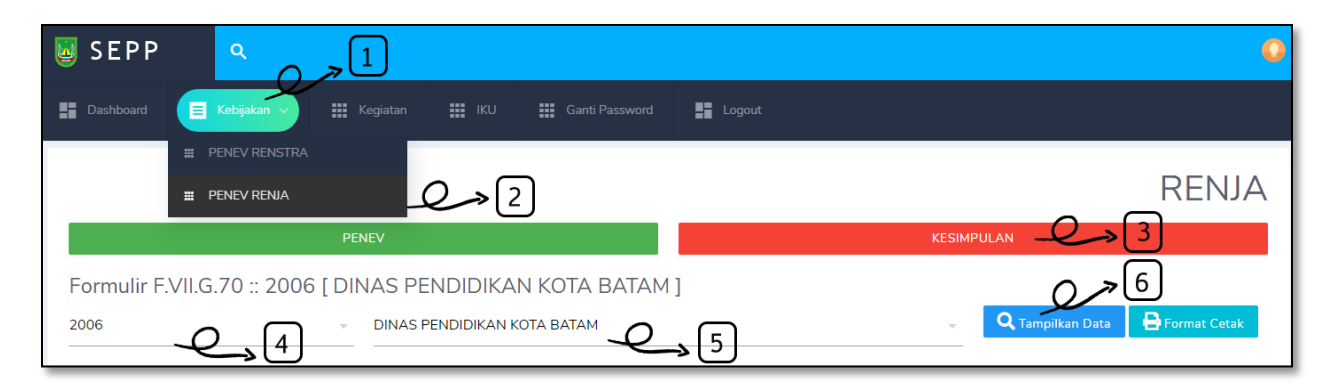

| 7   | Formulir F.VII.G.10<br>Kesimpulan Pengendalian dan Evaluasi terhadap Kebijakan Renja SKPD<br>Kabupaten/Kota : Kota Batam<br>SKPD : DINAS PENDIDIKAN KOTA BATAM                                                                                                    |                                            |              |  |  |  |  |  |  |  |  |  |  |
|-----|----------------------------------------------------------------------------------------------------|--------------------------------------------|--------------|--|--|--|--|--|--|--|--|--|--|
| No  | Aspek                                                                                                    | Penjelasan Hasil Pengendalian dan Evaluasi | Kesimpulan   |  |  |  |  |  |  |  |  |  |  |
| (1) | (2)                                                                                                    | (3)                                        | (4)          |  |  |  |  |  |  |  |  |  |  |
| 1   | Perumusan prioritas dan sasaran pembangunan daerah tahunan<br>lingkup kabupaten/kota telah berpedoman pada kebijakan umum dan<br>program pembangunan jangka menengah daerah kabupaten/kota<br>serta mengacu pada RKPD provinsi dan RKP.                                                  |                                            | 8 <b>9 7</b> |  |  |  |  |  |  |  |  |  |  |
| 2   | Perumusan rencana program dan kegiatan prioritas daerah lingkup<br>kabupaten/kota dalam rangka pencapaian sasaran pembangunan<br>jangka menengah daerah kabupaten/kota serta pencapaian sasaran<br>pembangunan tahunan provinsi serta pencapaian sasaran<br>pembangunan tahunan nasional |                                            | £            |  |  |  |  |  |  |  |  |  |  |
|     |                                                                                                    |                                            | +            |  |  |  |  |  |  |  |  |  |  |

| SKPD                                      |                                                 |
|-------------------------------------------|-------------------------------------------------|
| DINAS PENDIDIKAN KOTA BATAM               |                                                 |
|                                           |                                                 |
| Periode                                   |                                                 |
| 2006                                      | · · · · · · · · · · · · · · · · · · ·           |
| Nomor                                     |                                                 |
| 1                                         |                                                 |
| ±                                         |                                                 |
| Aspek                                     |                                                 |
| Perumusan prioritas dan sasaran pembangur | nan daerah tahunan lingkup kabupaten/kota telah |
| bornodoman nada kohijakan umum dan nroqu  | ram pombangunan iangka monongah daorah          |
| Kesimpulan                                |                                                 |
| Kesimpulan                                | 9                                               |
|                                           | 10                                              |
|                                           |                                                 |
|                                           |                                                 |
|                                           |                                                 |

# <u>Validasi IKU</u>

Langkah-Langkah untuk melakukan validasi iku sebagai berikut:

- 1. Pilih Menu IKU
- 2. Pilih Indikator
- 3. Klik Lingkaran yang berwarna Kuning, warna Merah artinya indikator belum diisi OPD
- 4. Klik **Setuju**

|            | Dashboard                  | Kebijakan 🗸                 |            | an     | ■ IKU _ =  |               | 55     |        |               |        |        |               |          |        |
|------------|----------------------------|-----------------------------|------------|--------|------------|---------------|--------|--------|---------------|--------|--------|---------------|----------|--------|
| _          |                            |                             |            |        |            | <u>ک</u>      |        |        |               |        |        |               |          |        |
| <b>v</b> 2 | luasi Kinoria              | Cobundan                    |            |        |            | Ľ             |        |        |               |        |        |               |          |        |
| va         | iuasi Killeija             | Gabuliyal                   | I          |        |            |               |        |        |               |        |        |               |          |        |
| Car        | i )                        |                             |            |        |            |               |        |        |               |        |        | 🚔 Cetak       | Ekspor k |        |
|            |                            |                             |            |        |            |               |        |        |               | -      |        |               |          |        |
| #          | Program                    | Indikator 🕚                 | Satuan     | K 2017 | R 2017     | Status R 2017 | K 2018 | R 2018 | Status R 2018 | K 2019 | R 2019 | Status R 2019 | K 2020   | R 2020 |
| 1          | Program                    | Persentase                  | persentase | 6      |            |               | 7      |        |               | 8      |        |               | 9        |        |
|            | Percepatan                 | Prasarana                   |            |        |            |               |        |        |               |        |        |               |          |        |
|            | Infrastruktur<br>Kelurahan | dan Sarana 🔪<br>Dasar (PSD) | $\leq$     | ١      |            |               |        |        |               |        |        |               |          |        |
|            | (PIK)                      |                             | 32         | J      |            |               |        |        |               |        |        |               |          |        |
|            | Program                    | Dercentase                  | percentace | 80     | 1000168 72 |               | 100    |        |               | 100    |        |               | 100      |        |
|            | Pengembangan               | Pengangkutan                | persentase | 80     | 1000100.72 |               | 100    |        |               | 100    |        |               | 100      |        |
|            | Kinerja                    | Sampah                      |            |        |            |               |        |        |               |        |        |               |          |        |
|            | Pengelolaan                |                             |            |        |            |               |        |        |               |        |        |               |          |        |
| 3          | Program                    | meningkatnya                | Organisasi | 0      |            |               | 0      |        |               | 0      |        |               | 0        |        |
|            | Peningkatan                | kapasitas                   |            |        |            |               |        |        |               |        |        |               |          |        |
|            | Pemberdayaan               | lembaga dan                 |            |        |            |               |        |        |               |        |        |               |          |        |

| No | SKPD                         | R 2017 | R 2018 | R 2019              | R 2020      | R 2021 |
|----|------------------------------|--------|--------|---------------------|-------------|--------|
| 1  | KECAMATAN BATU AMPAR         |        |        |                     |             |        |
| 2  | KECAMATAN LUBUK BAJA         |        |        |                     |             |        |
| 3  | KECAMATAN SEKUPANG           |        |        |                     | )           |        |
| 1  | KECAMATAN SUNGAI BEDUK       |        |        | $\cdot$             |             |        |
| 5  | KECAMATAN NONGSA             |        |        | Informa             | asi         |        |
| 6  | KECAMATAN BENGKONG           |        | ŀ      | Konfirmasi Realisa: | si OPD 2017 |        |
| 7  | KECAMATAN BATAM KOTA         | 3 ~ (  |        |                     |             | ר 🔴    |
| 3  | KECAMATAN BATU AJI           | Q.     |        | Cancel              | etuju!      |        |
| 9  | KECAMATAN SAGULUNG           |        |        |                     |             |        |
| 10 | KECAMATAN BELAKANG<br>PADANG | 99.79  | 99.97  | 100                 | 100         | 100    |
| 1  | KECAMATAN BULANG             |        |        | •                   |             |        |
| 2  | KECAMATAN GALANG             |        |        | •                   |             |        |

## Petunjuk Penggunaan Aplikasi SEPP untuk Admin

### Halaman Login Admin

Langkah-Langkah untuk masuk ke aplikasi sebagai berikut:

- 1. Isikan Username
- 2. Isikan Password
- 3. Klik Tombol Login

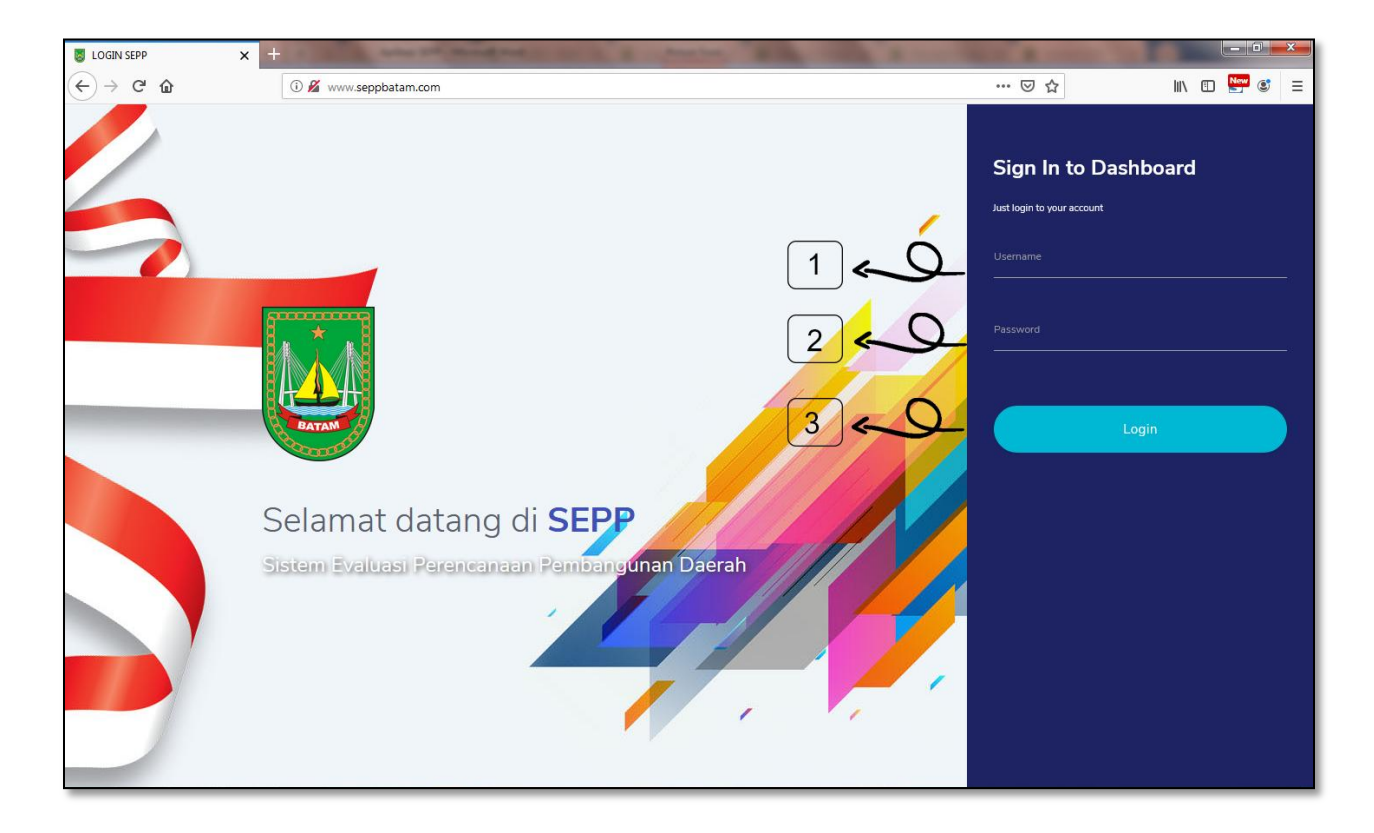

### Review Kebijakan

Langkah-Langkah untuk review Penev RPJPD sebagai berikut:

- 1. Pilih Menu Kebijakan
- 2. Pilih Submenu PENEV RPJPD
- 3. Pilih Tahun
- 4. Klik Tampilkan Data
- 5. Perhatikan tabel dibawahnya

| 🧕 SEPP        | ٩ 🔾             | <b>»</b> 1 |               |                  |             |            | 0     |
|---------------|-----------------|------------|---------------|------------------|-------------|------------|-------|
| Dashboard     | 📃 Kebijakan 🗸   | Kegiatan   | 📕 EVALUASI 🗸  | 📕 Master Data 🗸  | 📕 Setting 🗸 | Logout     |       |
|               | PENEV RPJPD     |            | $2 \geq 2$    |                  |             |            |       |
|               | PENEV RPJMD     |            |               |                  |             |            | RPJPD |
|               | # PENEV RENSTRA |            |               |                  |             | KESIMPULAN |       |
| Formulir F    | E PENEV RKPD    |            |               |                  |             |            |       |
| 2006 s/d 2025 |                 |            | - Q Tampilkan | Data Brormat Cet | ak          |            |       |

Langkah-Langkah untuk review Kesimpulan Penev RPJPD sebagai berikut:

- 1. Pilih Menu Kebijakan
- 2. Pilih Submenu PENEV RPJPD
- 3. Pilih Kesimpulan
- 4. Pilih **Tahun**
- 5. Klik Tampilkan Data
- 6. Perhatikan tabel dibawahnya

| 📓 SEPP        | ٩ ٥ ٢         | <b>»</b> 1 |               |                    |             |            |               | 0     |
|---------------|---------------|------------|---------------|--------------------|-------------|------------|---------------|-------|
| Dashboard     | 📃 Kebijakan 🗸 | Kegiatan   | 🗐 EVALUASI 🗸  | 📕 Master Data 🗸    | E Setting 🗸 | Logout     |               |       |
|               | PENEV RPJPD   |            | $2 \geq 2$    |                    |             |            |               |       |
|               | PENEV RPJMD   |            |               |                    |             |            |               | RPJPD |
|               | PENEV RENSTRA |            |               |                    |             | KESIMPULAN | <b>-C</b> > 3 |       |
| Formulir F    | PENEV RKPD    |            |               |                    |             |            |               |       |
| 2006 s/d 2025 |               |            | - Q Tampilkan | Data 🔒 Format Ceta | ik          |            |               |       |

Langkah-Langkah untuk review Penev RPJMD sebagai berikut:

- 1. Pilih Menu Kebijakan
- 2. Pilih Submenu PENEV RPJMD
- 3. Pilih Tahun
- 4. Klik Tampilkan Data
- 5. Perhatikan tabel dibawahnya

| SEPP          | ٩             | 71 |               |                    |             |            | 0     |
|---------------|---------------|----|---------------|--------------------|-------------|------------|-------|
| Dashboard     | 📃 Kebijakan 🗸 |    | EVALUASI 🗸    | 📕 Master Data 🗸    | 📕 Setting 🗸 | Logout     |       |
|               | PENEV RPJPD   |    |               |                    |             |            |       |
|               | PENEV RPJMD   |    | <b>∽</b> 2    |                    |             |            | RPJMD |
|               | PENEV RENSTRA |    |               |                    |             | KESIMPULAN |       |
| Formulir F    | E PENEV RKPD  |    |               |                    |             |            |       |
| 2006 s/d 2011 | E PENEV RENJA |    | - Q Tampilkan | Data 🗗 Format Ceta | ak          |            |       |

Langkah-Langkah untuk review Kesimpulan Penev RPJMD sebagai berikut:

- 1. Pilih Menu Kebijakan
- 2. Pilih Submenu PENEV RPJMD
- 3. Pilih Kesimpulan
- 4. Pilih **Tahun**
- 5. Klik Tampilkan Data
- 6. Perhatikan tabel dibawahnya

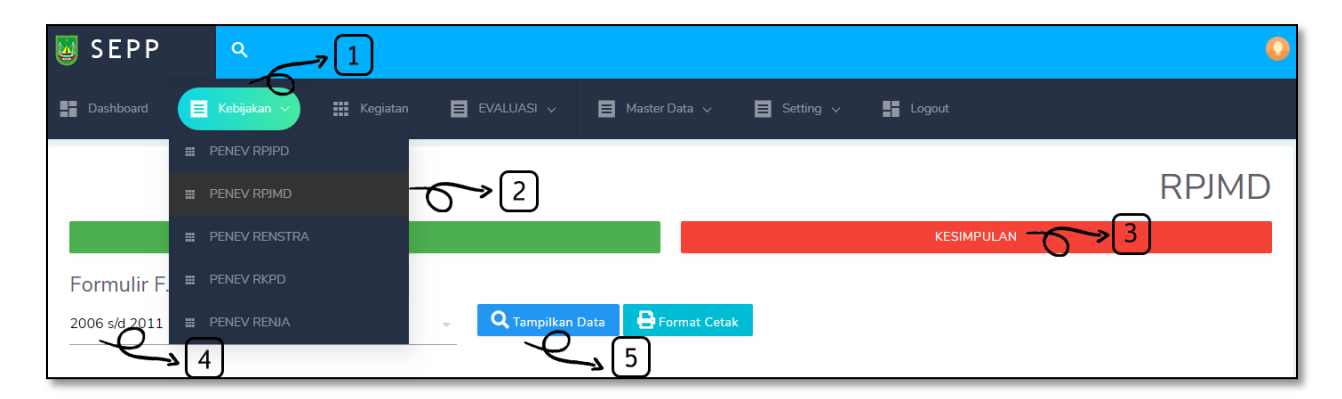

Langkah-Langkah untuk review Kebijakan (Penev Renstra) sebagai berikut:

- 1. Pilih Menu Kebijakan
- 2. Pilih Submenu PENEV RENSTRA
- 3. Pilih Tahun
- 4. Pilih **OPD**
- 5. Klik Tampilkan Data
- 6. Perhatikan tabel dibawahnya

| 📓 SEPP        | ٩ 🔾             | <u> </u> |               |                 |             |            | •                          |
|---------------|-----------------|----------|---------------|-----------------|-------------|------------|----------------------------|
| Dashboard     | 🗎 Kebijakan 🗸   | Kegiatan | EVALUASI 🗸    | 📕 Master Data 🗸 | 📕 Setting 🗸 | Logout     |                            |
|               | PENEV RPJPD     |          |               |                 |             |            |                            |
|               | III PENEV RPJMD |          | <b>»</b> [2]  |                 |             |            | RENSTRA                    |
|               | PENEV RENSTRA   | <u> </u> |               |                 |             | KESIMPULAN |                            |
| Formulir F.   | PENEV RKPD      | D        | INAS PENDIDIK | AN KOTA BATA    | M ]         |            |                            |
| 2006 s/d 2011 | E PENEV RENJA   | .S F     |               | ам<br><b>4</b>  |             | Ţ Q Tam    | pilkan Data 🗗 Format Cetak |

Langkah-Langkah untuk review Kebijakan (Kesimpulan Penev Renstra) sebagai berikut:

- 1. Pilih Menu Kebijakan
- 2. Pilih Submenu PENEV RENSTRA
- 3. Klik KESIMPULAN
- 4. Pilih **Tahun**
- 5. Pilih **OPD**
- 6. Klik **Tampilkan Data**
- 7. Perhatikan tabel dibawahnya

| 🧕 SEPP        | ٩ 🔿             | <b>)</b> |               |                 |             |               | 0                 |
|---------------|-----------------|----------|---------------|-----------------|-------------|---------------|-------------------|
| Dashboard     | 🗮 Kebijakan 🗸   | Kegiatan | 📕 EVALUASI 🗸  | 📕 Master Data 🗸 | 📕 Setting 🗸 | Logout        |                   |
|               | III PENEV RPJPD |          |               |                 |             |               |                   |
|               | III PENEV RPJMD |          | <b>a</b> 2    |                 |             |               | RENSTRA           |
|               | PENEV RENSTRA   | P        |               |                 |             |               | ->3               |
| Formulir F    | E PENEV RKPD    | D        | INAS PENDIDIK | AN KOTA BATA    | M ]         |               |                   |
| 2006 s/d 2011 | E PENEV RENJA   | .s I     |               | AM 5            |             | - Q Tampilkan | Data Format Cetak |

Langkah-Langkah untuk review Kebijakan (Penev Renja) sebagai berikut:

- 1. Pilih Menu Kebijakan
- 2. Pilih Submenu **PENEV RENJA**
- 3. Pilih Tahun
- 4. Pilih **OPD**
- 5. Klik Tampilkan Data
- 6. Perhatikan tabel dibawahnya

| 返 SEPP     | ٩             | ,1           |                 |             |           |                  | 0            |
|------------|---------------|--------------|-----------------|-------------|-----------|------------------|--------------|
| Dashboard  | E Kebijakan   | 🔢 Kegiatan 🗐 | 📕 Master Data 🗸 | 📕 Setting 🗸 | Logout    |                  |              |
|            | PENEV RPJPD   |              |                 |             |           |                  |              |
|            | PENEV RPJMD   |              |                 |             |           |                  | RENJA        |
|            | PENEV RENSTRA |              |                 |             | KESIMPULA | AN               |              |
| Formulir F | 📰 PENEV RKPD  | PENDI        | A BATAM ]       |             |           |                  |              |
| 2006       | E PENEV RENJA |              | <sup>AM</sup>   |             | ~         | Q Tampilkan Data | Format Cetak |

Langkah-Langkah untuk review Kebijakan (Kesimpulan Penev Renja) sebagai berikut:

- 1. Pilih Menu Kebijakan
- 2. Pilih Submenu PENEV RENJA
- 3. Klik **KESIMPULAN**
- 4. Pilih Tahun
- 5. Pilih **OPD**
- 6. Klik Tampilkan Data
- 7. Perhatikan tabel dibawahnya

| SEPP        | ٩             | ,1 |                    |                   |             |            | 0                             |
|-------------|---------------|----|--------------------|-------------------|-------------|------------|-------------------------------|
| Dashboard   | E Kebijakan   |    | 🗐 EVALUASI 🗸       | 📕 Master Data 🗸   | 📕 Setting 🗸 | Logout     |                               |
|             | PENEV RPJPD   |    |                    |                   |             |            |                               |
|             | PENEV RPJMD   |    |                    |                   |             |            | RENJA                         |
|             | PENEV RENSTRA |    |                    |                   |             | KESIMPULAN | 3                             |
| Formulir F. | # PENEV RKPD  | Þ  |                    | FA BATAM ]        |             |            | _                             |
| 2006<br>    | # PENEV RENJA | -6 | PENDIDIKAN KOTA BA | <sup>5</sup><br>5 |             |            | Tampilkan Data 🗗 Format Cetak |

Langkah-Langkah untuk review Kebijakan (Penev RKPD) sebagai berikut:

- 1. Pilih Menu Kebijakan
- 2. Pilih Submenu **PENEV RKPD**
- 3. Pilih Tahun
- 4. Klik Tampilkan Data
- 5. Perhatikan tabel dibawahnya

| SEPP       | ۹ 🔾           | <b>1</b> |                   |                    |             |            | <b>Q</b> |
|------------|---------------|----------|-------------------|--------------------|-------------|------------|----------|
| Dashboard  | 🗮 Kebijakan 🗸 |          | EVALUASI 🗸        | 📕 Master Data 🗸    | 📕 Setting 🗸 | Logout     |          |
|            | # PENEV RPJPD |          |                   |                    |             |            |          |
|            | # PENEV RPJMD |          |                   |                    |             |            | RKPD     |
|            | PENEV RENSTRA |          | $\sim$ $\bigcirc$ |                    |             | KESIMPULAN |          |
| Formulir F | E PENEV RKPD  |          | 2 2               |                    |             |            |          |
| 2006       | E PENEV RENJA |          | - Q Tampilkan     | Data 🗗 Format Ceta | k           |            |          |

Langkah-Langkah untuk review Kebijakan (Kesimpulan Penev RKPD) sebagai berikut:

- 1. Pilih Menu Kebijakan
- 2. Pilih Submenu **PENEV RKPD**
- 3. Klik **KESIMPULAN**
- 4. Pilih **Tahun**
- 5. Klik Tampilkan Data
- 6. Perhatikan tabel dibawahnya

| 返 SEPP     | ۹ ۵             | <del>,</del> 1 |                   |                    |             |             | 0    |
|------------|-----------------|----------------|-------------------|--------------------|-------------|-------------|------|
| Dashboard  | 📃 Kebijakan 🗸   |                | E EVALUASI 🗸      | 📕 Master Data 🗸    | 📕 Setting 🗸 | Logout      |      |
|            | PENEV RPJPD     |                |                   |                    |             |             |      |
|            | III PENEV RPJMD |                |                   |                    |             |             | RKPD |
|            | PENEV RENSTRA   |                | $\sim$ $\bigcirc$ |                    |             | KESIMPULAN3 |      |
| Formulir F | E PENEV RKPD    |                | $2 \rightarrow 2$ |                    |             |             |      |
| 2006       | # PENEV RENJA   |                | Tampilkan         | Data 🗗 Format Ceta | k           |             |      |

### Review Kegiatan

Langkah-Langkah untuk review Kegiatan sebagai berikut:

- 1. Pilih Menu Kegiatan
- 2. Pilih Ekspor ke CSV
- 3. Tunggu hingga hasil download selesai

| 😺 SEPF               | ० <mark>२</mark>                                     |         |                                                       |                                                         |                                     |        |                  |                      |                   | 0              |
|----------------------|------------------------------------------------------|---------|-------------------------------------------------------|---------------------------------------------------------|-------------------------------------|--------|------------------|----------------------|-------------------|----------------|
| Dashboard            | 🖬 Kebijakan                                          |         | Kegiatan 🔳                                            |                                                         | 🗐 Master Data                       |        | 🗉 Setting 🗸      | Logout               |                   |                |
| Kegiatan<br>• Tambah | Cari                                                 |         |                                                       | 1                                                       |                                     |        |                  |                      | Cetak             | kor Ke CSV     |
| # Kode               | Kegiatan                                             | Periode | Program                                               | Indikator                                               | SKPD                                | Satuan | Target Realisasi | Target Keuangan RKPD | Realisasi Dana T1 | Realisasi Kine |
| 1                    |                                                      |         |                                                       |                                                         |                                     |        |                  |                      |                   |                |
|                      | Monitoring dan<br>Pemutakhiran Data<br>Tindak Lanjut | 2019    | Program<br>Penataan dan<br>Penyempurnaan<br>Kebijakan | Meningkatnya<br>kepatuhan<br>terhadap<br>standar<br>dan | INSPEKTORAT<br>DAERAH<br>KOTA BATAM | %      | 100              |                      |                   | 0              |

## Review Evaluasi RKPD

Langkah-Langkah untuk review evaluasi RKPD sebagai berikut:

- 1. Pilih Menu Evaluasi
- 2. Pilih Submenu Evaluasi RKPD
- 3. Pilih Sasaran atau Urusan
- 4. Pilih Submenu dari Sasaran atau Urusan
- 5. Pilih **Periode**
- 6. Klik Tampilkan Data
- 7. Perhatikan data didalam table dibawahnya
- 8. Klik Export Excel
- 9. Tunggu hinggal hasil download selesai.

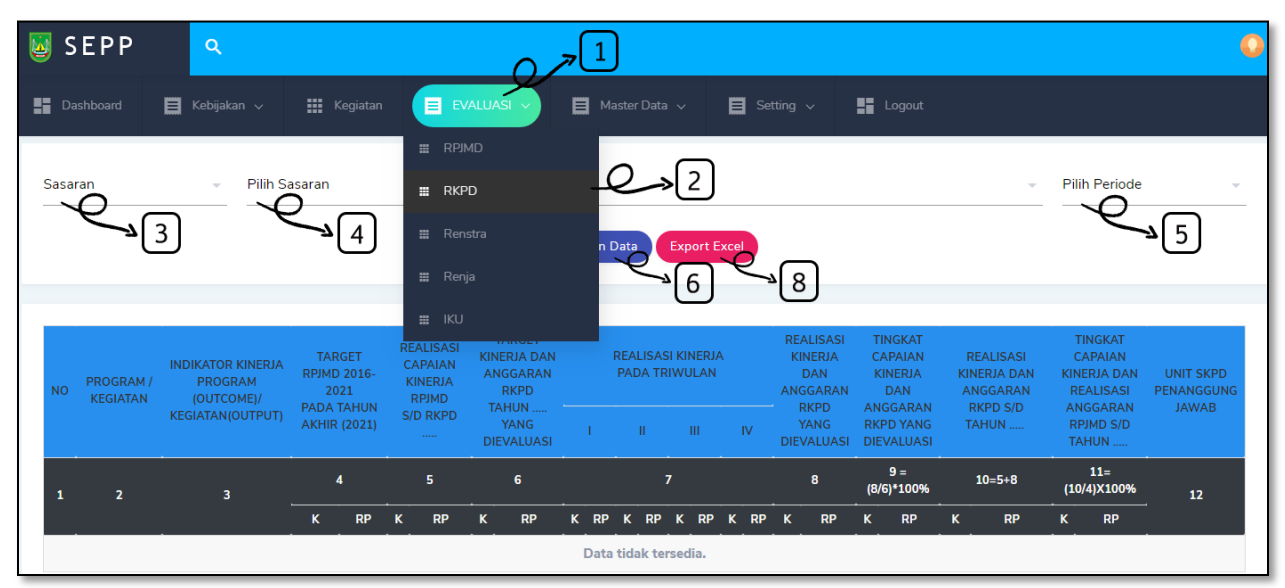

### Review Evaluasi IKU

Langkah-Langkah untuk review evaluasi IKU sebagai berikut:

- 1. Pilih Menu Evaluasi
- 2. Pilih Submenu Evaluasi IKU
- 3. Pilih Ekspor ke CSV
- 4. Tunggu hinggal hasil download selesai.

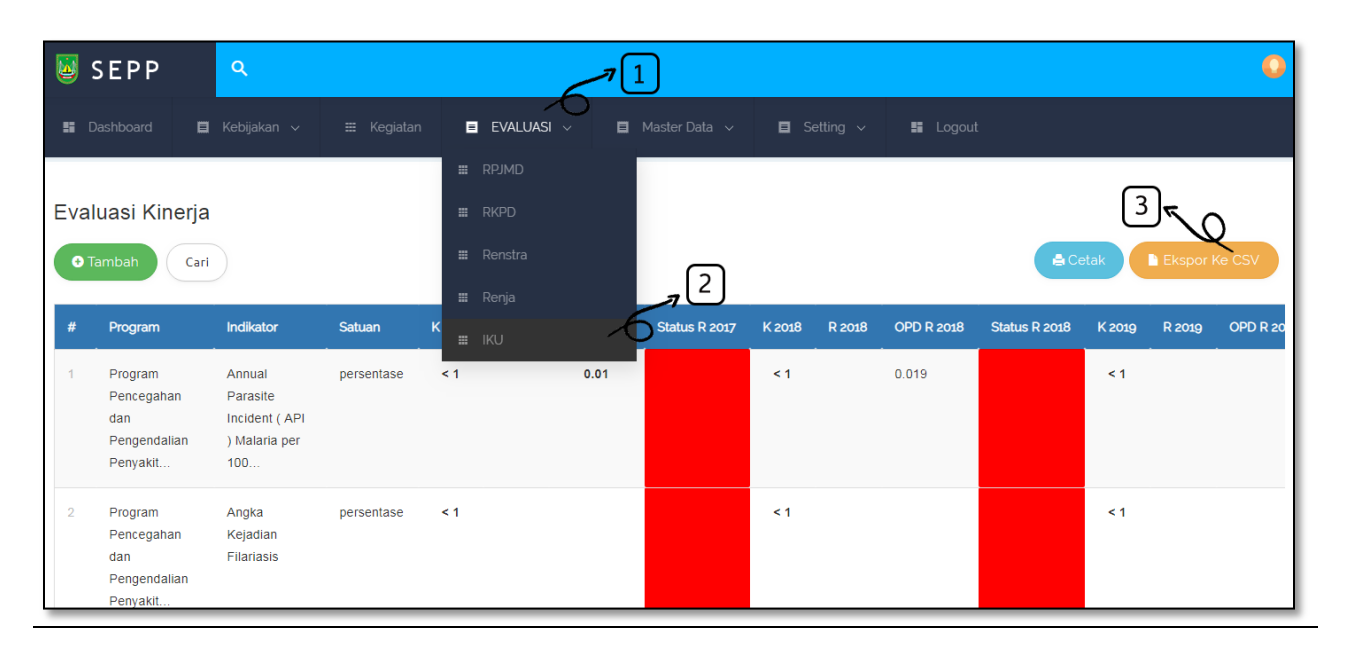